**MANUAL DE USUARIO** 

# MODULO DE PRESENTACIÓN DE PROYECTOS PMB ONLINE

VISIION

Este módulo permite a los municipios la Presentación de Proyectos de la línea de inversión de Acciones Concurrentes y solicitudes de Suplemento de Recursos para proyectos en ejecución, la aprobación u observación de antecedentes por parte de la Unidad Regional SUBDERE y la Admisión Técnica u observación de proyectos y solicitudes por parte de la Únidad Técnica o provisiones de los diversos Programas.

Para ingresar al sistema debe ingresar al sitio <u>www.chileindica.cl/pmb</u> e ingresar el usuario y contraseña de su credencial de acceso en el siguiente cuadro:

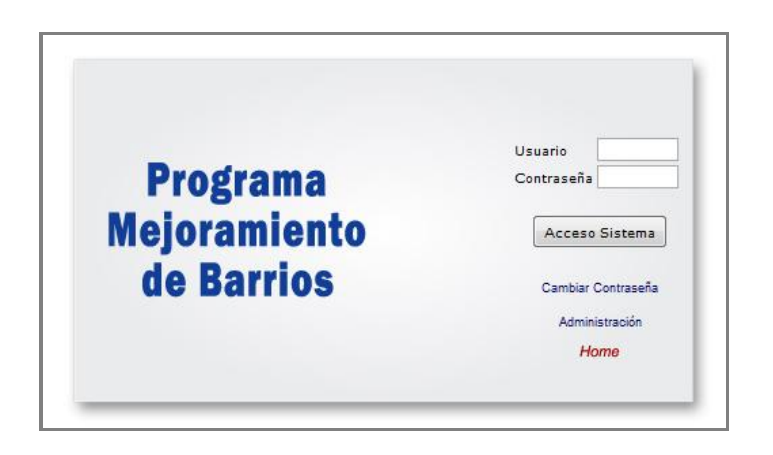

Por motivos de seguridad se solicita realizar, antes del primer ingreso al sistema, el cambio de clave de su credencial de usuario. Para esto, debe clicquear la sección 'Cambiar Contraseña', donde aparecerá la siguiente ventana:

|                            | -        |
|----------------------------|----------|
| Isuario                    |          |
| Contraseña actual          |          |
| Nueva Contraseña           |          |
| lueva Contraseña (repetir) |          |
| Grahas sambia              | Cancolar |

En esta ventana, debe indicar su nombre de usuario y su contraseña, luego debe indicar su nueva contraseña y repetirla para su verificación. Para guardar la nueva contraseña, debe cliquear el botón 'Grabar cambio'. Para cancelar la acción, cliquear el botón 'Cancelar'.

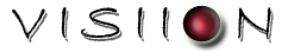

Por defecto, el sistema ingresa al informe 'Resumen de Proyectos Presentados'. Para ingresar al menú de Presentación de Proyectos debe hacer clic en la pestaña '*DETALLE PRESENTACIÓN*:

|   | Å        | Gobierno<br>de Chile                |                                                         |                             | Prograr<br>USUARIO           | na M | ejor<br>NTE | ramiento de Barrio<br>08/04/2011 | S              |                  |     | Cerrar Sesión |
|---|----------|-------------------------------------|---------------------------------------------------------|-----------------------------|------------------------------|------|-------------|----------------------------------|----------------|------------------|-----|---------------|
|   |          | Informes PMB                        | Resúmen de Proyectos PM<br>Región: RM - Comuna: TALAGAN | B Presentados<br>TE         | Año 2011                     |      |             |                                  |                |                  |     |               |
|   | ENTACION | Resúmen de Proyectos<br>Presentados | Año Región Comuna<br>2011 ▼ RM ▼ TALAGANTE              | :                           | Programa<br>▼ Todos          |      |             | Tipo de Acc                      | ión<br>Tipos 👻 |                  |     |               |
|   | E PRESE  |                                     | Estado del Proyecto                                     | N* Proyectos<br>Presentados | Monto Total<br>Proy.Present. | *    |             |                                  | N° Pr          | oyectos Presenta | dos |               |
|   | ETALL    |                                     | En Creación Municipal                                   | 8                           | 78,884                       | 4.8  |             | En Constitutional                |                |                  |     |               |
| Ņ | )        |                                     | Revisión URS                                            | 7                           | 157,247                      | 9.5  |             | En Creación Municipal            |                |                  | °   |               |
|   | ₽<br>P   |                                     | Observado URS                                           | 0                           | 0                            |      |             | Revisión URS ·                   |                |                  | 7   |               |
|   | ES PI    |                                     | En Corrección Municipal                                 | 0                           | 0                            |      |             |                                  |                | _                |     |               |
|   | "ORM     |                                     | En Evaluación Técnica PMB                               | 4                           | 251,500                      | 15.2 |             | En Evaluación Técnica PMB        |                | 4                |     |               |
|   | Ž        |                                     | Observado por PMB                                       | 2                           | 33,000                       | 2.0  |             | Observate and DMD                | 2              |                  |     |               |
|   | -        |                                     | Admisible Técnicamente                                  | 10                          | 384,150                      | 23.2 |             | - Observado por PMB              |                |                  |     |               |
|   |          |                                     | Aprobado                                                | 2                           | 57,800                       | 3.5  |             | Admisible Técnicamente *         |                |                  |     | 10            |
|   |          |                                     |                                                         |                             |                              |      |             | Aprobado -                       | 2              | 2                |     |               |
|   |          |                                     | Exportar Excel Imprimin                                 | 33                          | 962,582                      | 100  |             | N° Proyectos Presentadc 👻        |                |                  |     |               |

En el módulo de Presentación de Proyectos PMB Online la secuencia del proceso es la siguiente:

- 1. El <u>Encargado Municipal</u> presenta un proyecto nuevo o solicita un suplemento, ingresando todos los antecedentes solicitados en pantalla y enviándolo a la Unidad Regional SUBDERE.
- La <u>Unidad Regional SUBDERE</u> revisa los antecedentes presentados por el municipio, entregando el 'Check List' al proyecto (o solicitud de suplemento) y enviándolo a la <u>Central SUBDERE</u>, u
- 3. Observar el Proyecto y enviarlo de vuelta al municipio para su corrección.
- 4. Si el proyecto cuenta con el 'Check List' de la URS, este será analizado por la Unidad Técnica PMB o las Provisiones de cada Programa, quienes podrán darle 'Admisibilidad Técnica' y enviarlo al repositorio de la Cartera de Inversiones, o
- 5. Podrán observarlo y devolverlo al Municipio para su modificación.
- Si el proyecto es Observado, el <u>Encargado Municipal</u> deberá realizar los cambios sugeridos según las observaciones realizadas por la <u>Unidad Regional SUBDERE</u> o la <u>Unidad Técnica PMB</u> y volver a postular el proyecto.

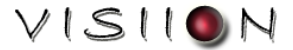

# Menú Principal – Presentación de Proyectos y Solicitud de Suplementos PMB Online:

|                                         | Gobierno<br>de Chile<br>Funcionario Talagarite (USUARIO DE PRUEBAL<br>BR/C4/2011 |            |                                       |                                                                                                    |                     |                                        | Corrar                |                                           |                 |           |
|-----------------------------------------|----------------------------------------------------------------------------------|------------|---------------------------------------|----------------------------------------------------------------------------------------------------|---------------------|----------------------------------------|-----------------------|-------------------------------------------|-----------------|-----------|
| DETALLE<br>PRESENTACION<br>PRESENTACION |                                                                                  |            | Proyectos PMB Online año 2011         |                                                                                                    |                     | rea de Filtros                         |                       | C                                         | I 🖸             |           |
| CION                                    | Procentación Provector                                                           | Año<br>201 | Programa<br>1                         | Tipo de Acción                                                                                                    | •                   |                                        | Región Co<br>XIII 👻 T | muna<br>ALAGANTE -                        | Área de Re      | gistros   |
| SENTA                                   | PMB Online                                                                       |            | Estado                                | Nombre del Proyecto                                                                                                | Aporto Subdore (\$) | Programa                               | Tipe de Aceión        | SutTipelogía /                            | An Collinia     |           |
| ALLE PRE                                | Ficha Seguimiento<br>Proyectos PMB                                               | 1          | En Creación<br>Municipal<br>(23 días) | Construcción Pozo Profundo para Sistema de<br>Abastecimiento de A.P. y Disposición A.S.<br>Localidad de El Encanto | 40.698.000          | INFRAESTRUCTUR<br>A RURAL              | Asistencia Técnica    | DECLARATORIA DE<br>MONUMENTO<br>HISTÓRICO | ASIGNACION      | NINC      |
|                                         | Solicitudes de Pago                                                              | 2          | En Creación<br>Municipal<br>(8 días)  | Construcción Sistema de APR Comunidades<br>Lincopán, Cheuque, María Ancaleo y aledaños,<br>comuna de Victoria      | 38.186.000          | RESIDUOS<br>SOLIDOS                    | Estudio               |                                           | ASIGNACION      | NINC      |
| IES PMB                                 | Remesas                                                                          | з          | En Creación<br>Municipal<br>(15 días) | CONSTRUCCION VILLA TALAGANTITO                                                                                     | 0                   | PROGRAMA<br>MEJORAMIENTO<br>DE BARRIOS | Estudio               |                                           | ASIGNACION      | No C      |
| INFORM                                  | Rendiciones                                                                      | 4          | En Creación<br>Municipal<br>(17 días) | NUEVO ALCANTARILLADO VILLA LOS PAJARITOS                                                                           | 0                   | RESIDUOS<br>SOLIDOS                    | Obra                  | OBRA MENOR                                | ASIGNACION      | REC(<br>N |
|                                         |                                                                                  | 5          | En Creación<br>Municipal<br>(7 días)  | PROYECTO PRUEBA                                                                                                    | 0                   | RESIDUOS<br>SOLIDOS                    | Estudio               | PROGRAMA PILOTO DE<br>MINIMIZACIÓN        | ASIGNACION      | No C      |
|                                         |                                                                                  | 6          | En Creación<br>Municipal<br>(11 días) | REMODELACION COLEGIO LAS PALMAS                                                                                    | 0                   | PROGRAMA<br>MEJORAMIENTO<br>DE BARRIOS | Estudio               |                                           | ASIGNACION      | No C      |
|                                         |                                                                                  |            |                                       | 35 Iniciativas visualizadas                                                                                        | 992.581.609         | Área                                   | de botones de a       |                                           | 1               | -<br>-    |
|                                         |                                                                                  |            |                                       |                                                                                                    |                     | -7                                     |                       |                                           |                 |           |
|                                         |                                                                                  | Cr         | ear Nuevo Proyect                     | to Crear Nuevo Suplemento Editar Registro E                                                                        | liminar Registro    |                                        |                       | Ver Fi                                    | icha Exportar B | Excel     |

# Área de Filtros

| Año    | Programa | Tipo de Acción    |   | Región | Comuna    |   | Estado Proyecto |   |
|--------|----------|-------------------|---|--------|-----------|---|-----------------|---|
| 2011 🗸 | Todos    | ▼ Todos los Tipos | • | XIII   | TALAGANTE | - | Todos           | • |

Permite filtrar el conjunto de proyectos a mostrar en la grilla para su selección y posterior proceso, de acuerdo a las siguientes variables:

| Año            | Permite filtrar por el año de presentación del proyecto.              |
|----------------|-----------------------------------------------------------------------|
| Programa       | Permite filtrar por el tipo de Programa al que pertenece un proyecto. |
| Tipo de Acción | Permite filtrar por la tipología de acción del proyecto postulado.    |
| Región         | Permite filtrar los registros por la región a la que pertenecen.      |
| Comuna         | Permite filtrar los proyectos por el Municipio que los postula.       |
| Estado         | Permite filtrar por el estado en el que se encuentra el proyecto.     |

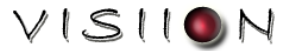

Además de los filtros antes mencionado, se dispone de dos botones adicionales que permiten la busqueda de texto en la grilla que se muestra los programas postulados.

|   | Permite ingresar un texto para realizar una<br>búsqueda en la grilla. La búsqueda se realiza<br>sobre todos los campos visibles. Al encontrar un<br>registro, selecciona el programa que contiene el<br>texto buscado. | Buscar Iniciativa |
|---|----------------------------------------------------------------------------------------------------|-------------------|
| 2 | Permite repetir la búsqueda establecida.                                                                                                    |                   |

# Área de Registros

El área de proyectos muestra la lista de todos proyectos nuevos o solicitudes de suplemento que han sido ingresados al sistema.

|   | Estado                                | Nombre del Proyecto                                                                                                | Aporte Subdere (\$) | Programa                               | Tipo de Acción     | SutTipología                              | Tipo de Solicitud |
|---|---------------------------------------|----------------------------------------------------------------------------------------------------|---------------------|----------------------------------------|--------------------|-------------------------------------------|-------------------|
| 1 | En Creación<br>Municipal<br>(23 días) | Construcción Pozo Profundo para Sistema de<br>Abastecimiento de A.P. y Disposición A.S.<br>Localidad de El Encanto | 40.698.000          | INFRAESTRUCTUR<br>A RURAL              | Asistencia Técnica | DECLARATORIA DE<br>MONUMENTO<br>HISTÓRICO | ASIGNACION        |
| 2 | En Creación<br>Municipal<br>(8 días)  | Construcción Sistema de APR Comunidades<br>Lincopán, Cheuque, María Ancaleo y aledaños,<br>comuna de Victoria      | 38.186.000          | RESIDUOS<br>SOLIDOS                    | Estudio            |                                           | ASIGNACION        |
| 3 | En Creación<br>Municipal<br>(15 días) | CONSTRUCCION VILLA TALAGANTITO                                                                                     | 0                   | PROGRAMA<br>MEJORAMIENTO<br>DE BARRIOS | Estudio            |                                           | ASIGNACION        |
| 4 | En Creación<br>Municipal<br>(17 días) | NUEVO ALCANTARILLADO VILLA LOS PAJARITOS                                                                           | 0                   | RESIDUOS<br>SOLIDOS                    | Obra               | OBRA MENOR                                | ASIGNACION        |
| 5 | En Creación<br>Municipal<br>(7 días)  | PROYECTO PRUEBA                                                                                                    | 0                   | RESIDUOS<br>SOLIDOS                    | Estudio            | PROGRAMA PILOTO DE<br>MINIMIZACIÓN        | ASIGNACION        |
| 6 | En Creación<br>Municipal<br>(11 días) | REMODELACION COLEGIO LAS PALMAS                                                                                    | 0                   | PROGRAMA<br>MEJORAMIENTO<br>DE BARRIOS | Estudio            |                                           | ASIGNACION        |
|   |                                       | 35 Iniciativas visualizadas                                                                                        | 992.581.609         | 1                                      | 1                  | 1                                         |                   |

El Área de Registros presenta la siguiente información:

| Estado                 | Indica el estado del proyecto o solicitud de suplemento.                                                                                                    |
|------------------------|----------------------------------------------------------------------------------------------------|
| Nombre del<br>proyecto | Indica el nombre del proyecto presentado. La solicitud de suplemento hereda el nombre del proyecto original.                                                       |
| Aporte SUBDERE         | Indica los recursos solicitados por el Municipio a la SUBDERE para la ejecución del proyecto presentado, o bien, el monto a suplementar para el proyecto indicado. |

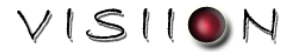

| Programa           | Indica el programa al que postula el proyecto.                                                                                                    |
|--------------------|----------------------------------------------------------------------------------------------------|
| Tipo de Acción     | Indica el tipo de acción del proyecto presentado.                                                                                                    |
| Subtipología       | Indica la subtipología del proyecto presentado                                                                                                    |
| Tipo de Solicitud  | Indica el tipo de solicitud realizada por el municipio: ASIGNACIÓN si es un proyecto nuevo o SUPLEMENTO si es una solicitud de suplemento de recursos. |
| Plan               | Indica el plan al que pertenece el proyecto                                                                                                    |
| Comuna             | Municipio que presenta el proyecto o solicitud de suplemento                                                                                           |
| Fecha Presentación | Indica la fecha de presentación del proyecto.                                                                                                    |
| Código PMB         | Indica el Código PMB del Proyecto o Solicitud de Suplemento.                                                                                           |

# Área de Botones de Acción

El área de botones de acciones presenta las diversas opciones posibles en el módulo de Presentación de Proyectos, las cuales serán habilitadas según el perfil del usuario.

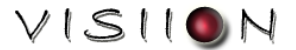

## PRESENTACIÓN DE PROYECTOS – RESPONSABLE MUNICIPAL

A través de este módulo los municipios deberán presentar los proyectos de la Línea de Acciones Concurrentes con todos sus antecedentes y documentación, así como también las solicitudes de suplementación de recursos para los proyectos aprobados o en ejecución. Por ende, el módulo de Presentación de Proyectos representará la cartera de proyectos de cada municipio.

El Menú de presentación de proyectos es el siguiente:

| Pres       | Presentación de Proyectos PMB Online año 2011 |                                                                                                    |                     |                                        |                                       |                                           |                          |           |  |
|------------|-----------------------------------------------|----------------------------------------------------------------------------------------------------|---------------------|----------------------------------------|---------------------------------------|-------------------------------------------|--------------------------|-----------|--|
| Año<br>201 | Programa<br>1 👻 Todos                         | Tipo de Acción                                                                                                    | •                   |                                        | Región Cor<br>XIII 👻 Tr               | nuna I<br>ALAGANTE 👻                      | Estado Proyecto<br>Todos | •         |  |
|            | Estado                                        | Nombre del Proyecto                                                                                                | Aporte Subdere (\$) | Programa                               | Tipo de Acción                        | SutTipología                              | Tipo de Solicitud        |           |  |
| 1          | En Creación<br>Municipal<br>(23 días)         | Construcción Pozo Profundo para Sistema de<br>Abastecimiento de A.P. y Disposición A.S.<br>Localidad de El Encanto | 40.698.000          | INFRAESTRUCTUR<br>A RURAL              | Asistencia Técnica                    | DECLARATORIA DE<br>MONUMENTO<br>HISTÓRICO | ASIGNACION               | NINC      |  |
| 2          | En Creación<br>Municipal<br>(8 días)          | Construcción Sistema de APR Comunidades<br>Lincopán, Cheuque, María Ancaleo y aledaños,<br>comuna de Victoria      | 38.186.000          | RESIDUOS<br>SOLIDOS                    | Estudio                               |                                           | ASIGNACION               | NINC      |  |
| 3          | En Creación<br>Municipal<br>(15 días)         | CONSTRUCCION VILLA TALAGANTITO                                                                                     | 0                   | PROGRAMA<br>MEJORAMIENTO<br>DE BARRIOS | Estudio                               |                                           | ASIGNACION               | No C      |  |
| 4          | En Creación<br>Municipal<br>(17 días)         | NUEVO ALCANTARILLADO VILLA LOS PAJARITOS                                                                           | 0                   | RESIDUOS<br>SOLIDOS                    | Obra                                  | OBRA MENOR                                | ASIGNACION               | REC(<br>N |  |
| 5          | En Creación<br>Municipal<br>(7 días)          | PROYECTO PRUEBA                                                                                                    | 0                   | RESIDUOS<br>SOLIDOS                    | Estudio                               | PROGRAMA PILOTO DE<br>MINIMIZACIÓN        | ASIGNACION               | No C      |  |
|            |                                               | 35 Iniciativas visualizadas                                                                                        | 992.581.609         | ·                                      | · · · · · · · · · · · · · · · · · · · | ·                                         | ·                        | -         |  |
| 4          |                                               |                                                                                                    |                     |                                        |                                       |                                           |                          | Þ         |  |
| Cre        | ar Nuevo Proyect                              | to Crear Nuevo Suplemento Editar Registro E                                                                        | liminar Registro    |                                        |                                       | Ver Fi                                    | cha Exportar Ex          | kcel      |  |

Al inferior de la pantalla se encuentran los botones de acción del menú:

| Crear Nuevo Proyecto   | Esta opción permite ingresar un nuevo proyecto a la cartera de proyectos del Municipio.                                                                                                    |
|------------------------|----------------------------------------------------------------------------------------------------|
| Crear Nuevo Suplemento | Esta opción permite crear una nueva solicitud de suplemento de recursos para un proyecto aprobado o en ejecución.                                                                                           |
| Editar Proyecto        | Esta opción permite editar un proyecto o una solicitud de suplemento que se encuentren en los siguientes estados: 'En Creación Municipal', 'En Corrección Municipal', 'Observado URS', 'Observado por PMB'. |
| Eliminar Proyecto      | Esta opción permite eliminar un proyecto o una solicitud de suplemento en estado 'En Creación Municipal'.                                                                                                   |
| Ver Ficha              | Esta opción permite le permite al usuario visualizar la ficha del proyecto sin poder ejecutar otra acción.                                                                                                  |
| Exportar Excel         | Esta opción permite al usuario exportar a Excel los proyectos presentes en el área de registros.                                                                                                    |

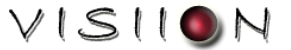

## Ficha de Postulación de Proyectos Nuevos

Esta ficha permite ingresar un proyecto nuevo ó editar los campos asociados a un proyecto existente.

| Provincia TALAGANTE<br>I. Municipalidad de Tala                                             | FICHA DE POSTULACIÓN LINEA<br>ACCIONES CONCURRENTES<br>Proyecto MUEVO                                                                                                    | Alis: 201<br>Estado: Norv |
|---------------------------------------------------------------------------------------------|----------------------------------------------------------------------------------------------------|---------------------------|
| I. ANTECEDENTES                                                                             | S GENERALES                                                                                                    | Fecha 2502/2011           |
| Nombre del Proyecto<br>Programa del Proyecto<br>Tipología de Acción<br>Solicitada           | Beleccionar         Plan         Seleccionar           Seleccionar         Subbluo         No Corresponde         Códóg           (Si t)         (Si t)         (Si t)         (Si t) | р 80Р<br>()               |
| Associación de Municipa                                                                     | old 🖷 I2 🗇 Stades                                                                                                    |                           |
| Localidades                                                                                 |                                                                                                    | 4                         |
| II. JUSTIFICACIÓ                                                                            | W                                                                                                    | 4                         |
| III. DESCRIPCIÓN                                                                            | I DE LA ACCIÓN SOLICITADA                                                                                                    |                           |
| IV. PLAZO                                                                                   | Plazo de Elaboración o Ejecución: (Dias) = 0.0 (Meses)                                                                                                    |                           |
| VI. BENEFICIARIO<br>Nº Pamilas Beneficiadas<br>Número de Beneficiarios<br>Empleos Generados | 25<br>s 0<br>s Drectos 0<br>Honbres 0 Nujeres 0 Total                                                                                                    |                           |
| VII. OBSERVACIO                                                                             | MES .                                                                                                    |                           |
|                                                                                             |                                                                                                    | 4                         |
| VIII. DOCUMENTA<br>Debe estar grabad                                                        | ACIÓN A PRESENTAR<br>do previamente el proyecto para anexar documentos                                                                                                    | 1                         |
| IX. OTRA DOCUM<br>Debe estar grabad                                                         | IENTACIÓN A PRESENTAR<br>lo previamente el proyecto para anexar otros documentos                                                                                                    | E.                        |
| X. REFERENCIAS                                                                              | MUNICIPALES<br>del Proyecto<br>Fono Fijo Fono Móvil Email                                                                                                    |                           |
| XI. OFICIO COND                                                                             | NUCTOR<br>Fecha                                                                                                    |                           |
| Grabar                                                                                      | Postular Proyecto                                                                                                    | Cerrar                    |

Para presentar un proyecto nuevo el municipio deberá indicar la siguiente información:

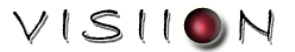

# I. Antecedentes Generales:

En esta sección se deben ingresar los antecedentes generales del proyecto.

| I. ANTECEDENTES                   | GENERALES                              | Fecha 22/02/2011         |
|-----------------------------------|----------------------------------------|--------------------------|
| Nombre del Proyecto               |                                        |                          |
| Programa del Proyecto             | Seleccionar   Plan                     | Seleccionar 👻            |
| Tipología de Acción<br>Solicitada | Seleccionar   Subtítulo No Corresponde | Código BIP<br>(Si tiene) |
| ¿Asociación de Municipal          | dades? 🔘 SI 💿 NO                       |                          |
|                                   |                                        |                          |
| Localidades                       |                                        | <b></b>                  |
| Seleccionar                       |                                        |                          |

La información solicitada es la siguiente:

| Nombre del proyecto             | Nombre identificador del proyecto a presentar                                                                                                    |  |
|---------------------------------|----------------------------------------------------------------------------------------------------|--|
| Programa                        | Programa                                                                                                    |  |
| Tipología de Acción             | Tipo de Acción solicitada para el proyecto                                                                                                    |  |
| Subtipología                    | Subtipología del proyecto. Este campo es obligatorio sólo para algunos programas y tipologías.                                                                                                    |  |
| Plan                            | Plan Especial al que pertenece el proyecto                                                                                                    |  |
| Código BIP                      | Si el proyecto está inscrito en el Banco Integrado de<br>Proyectos, se debe ingresar el código BIP del proyecto.                                                                                                    |  |
| Asociación de Municipalidades   | Indica si el proyecto a presentar pertenece a una asociación<br>de Municipalidades o no. De ser así, de desplegará una<br>nueva sección (ver imagen siguiente), donde se deberá<br>ingresar los datos de la Asociación. |  |
| ¿Agrupación de Municipalidades? | Municipios<br>Agrupados<br>Seleccionar                                                                                                    |  |
| Nombre de la Asociación         | Nombre de la Asociación de Municipalidades que presenta el proyecto.                                                                                                    |  |
| N° de Municipios Asociados      | N° de Municipalidades asociadas que presentan el proyecto.                                                                                                    |  |
| Municipio que solicita          | Indica el Municipio que presenta el proyecto. Este dato se establece por defecto, no es modificable.                                                                                                    |  |
| Municipalidades Asociadas       | Se deben indicar los municipios que participan de la Asociación.                                                                                                    |  |

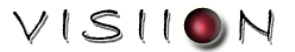

| Localidades | Se indican las localidades en que se ejecutará el proyecto. |
|-------------|-------------------------------------------------------------|
|-------------|-------------------------------------------------------------|

#### II. Justificación:

En esta sección de debe indicar la justificación del proyecto, en la cual se deben indicar datos como la caracterización socioeconómica de los potenciales beneficiarios directos, su situación sanitaria, capacidad y carencia municipal para desarrollar el proyecto, antecedentes de puntaje de Ficha de Protección Social indicando el porcentaje de habitantes bajo los 12.666 puntos, índices ficha CASEN, entre otros.

| II. JUSTIFICACIÓN |   |
|-------------------|---|
|                   | * |
|                   |   |

#### III. Descripción de la Acción solicitada:

En esta sección de debe detaller de manera concisa lo que se va a desarrollar, referencias a carencias de saneamiento básico de la localidad, en los casos de estudios o diseños. Referencias a las características del proyecto y funciones a desarrollar, para inspección o asistencia técnica. En caso de obras las que se van a materilizar, indicando cantidades globales.

| III. DESCRIPCIÓN DE LA ACCIÓN SOLICITADA |          |
|------------------------------------------|----------|
|                                          | <u>.</u> |
|                                          |          |

#### IV. Plazo:

En esta sección se indica el plazo de ejecución del proyecto. Se debe indicar el plazo de ejecución en días, el sistema calcula automáticamente su equivalente en meses.

| IV. PLAZO |                                                          |
|-----------|----------------------------------------------------------|
|           | Plazo de Elaboración o Ejecución: 0 (Días) = 0.0 (Meses) |

VISIION

#### V. Aportes:

En esta sección se debe indicar el costo total del proyecto, los recursos que cada entidad entregará para el desarrollo de un proyecto o iniciativa, si lo hay. En caso que el municipio destine recursos deberá indicarlo donde corresponde, así como si existe aporte de terceros, y claramente se debe señalar el aporte solicitado a la SUBDERE. Se sugiere redondear los montos a miles de pesos.

|  | (100100 01 0)    |   |
|--|------------------|---|
|  | Aporte Municipal | 0 |
|  | Aporte Terceros  | 0 |
|  | Aporte SUBDERE   | 0 |
|  | TOTAL            |   |

#### VI. Beneficiarios:

En esta sección se debe indicar la cantidad y tipos de beneficiarios, corresponde a la población objetivo para la cual esta focalizado el proyecto, en el caso de los directos corresponde por lo general al mismo número de familias beneficiadas, los indirectos son por una parte el nº total de integrantes de esas familias y además aquellos que pueden obtener algún beneficio posterior o indirecto.

| VI. BENEFICIARIOS        | 5        |   |            |   |       |
|--------------------------|----------|---|------------|---|-------|
| Nº Familias Beneficiadas | 0        |   |            |   |       |
| Número de Beneficiarios  | Directos | 0 | Indirectos | 0 |       |
| Empleos Generados        | Hombres  | 0 | Mujeres    | 0 | Total |

#### VII. Observaciones:

En esta sección el municipio puede ingresar todas las observaciónes que considere pertinente acerca del proyecto.

| VII. OBSERVACIONES |          |
|--------------------|----------|
|                    | <u>.</u> |
|                    | v        |

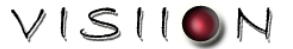

VIII. Documentación a presentar:

En esta sección se debe anexar toda la documentación asociada al proyecto. Para cada tipología de acción concurrente se ha establecido una documentación mínima a presentar para solicitar asignación de recursos, sin perjuicio que se pueda anexar cualquier antecedente complementario que aporte al requerimiento. Dependiendo de la tipología y programa al cual desee postular se deberá adjuntar los respaldos pertinentes.

| ficio conductor de Alcalde(sa) a Subsecretario de Desarrollo Regional y Administrativo                                                                                                    | a 🔍 😹 |
|----------------------------------------------------------------------------------------------------|-------|
| icha Identificación de Proyectos de la línea Acciones Concurrentes                                                                                                    | 3     |
| Términos Técnicos de Referencia                                                                                                    | 3     |
| Certificado del Sr.(a) Intendente avalando el proyecto                                                                                                    | 3     |
| Presupuesto detallado por ítem                                                                                                    | 3     |
| Certificado suscrito por el Presidente de la Asociación de Municipalidades correspondiente, respecto del acuerdo adoptado por el total de<br>municipios que conforma dicha asociación, para la postulación del proyecto especifico | 3     |

Para que el proyecto sea enviado a la Unidad PMB (SUBDERE Central) debe contener toda la documentación solicitada en este ítem.

El sistema está configurado para anexar documentos de un máximo de 5Mb y los siguientes formatos:

- Documentos de Texto (formatos .doc,.docx y .pdf).
- Planillas de Cálculo (formatos .xls y .xlsx).
- Planos (formato .dwg), y
- Archivos comprimidos (formatos .zip y .rar).

Se pueden realizar 3 acciones:

| Adjuntar Documento | Permite adjuntar el documento solicitado. |
|--------------------|-------------------------------------------|
|--------------------|-------------------------------------------|

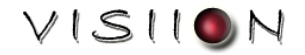

| Para adjuntar un documento debe hacer clic en el botón 🚔, aparecerá la siguiente ventana:                                                                                                    |                                                                                                    |  |  |
|----------------------------------------------------------------------------------------------------|----------------------------------------------------------------------------------------------------|--|--|
|                                                                                                    | Anexar nuevo documento                                                                                                    |  |  |
| Documento C:\Users\PORTATIL\Documents\ANEXO N° 2.pdf                                                                                                    |                                                                                                    |  |  |
|                                                                                                    | Cerrar                                                                                                    |  |  |
| Luego se debe pinchar el botón Examinar], buscar el archivo, seleccionarlo y pinchar el botón<br>Anexar, aparecerá la siguiente ventana de confirmación:<br>Mensaje de página web is e anexó correctamente el archivo is e anexó correctamente el archivo is e anexó correctamente el arch |                                                                                                    |  |  |
| Para cancelar debe pinchar el botón Cerrar                                                                                                    |                                                                                                    |  |  |
| Ver Documento                                                                                                    | Permite visualizar o descargar el documento seleccionado, según el formato del mismo.<br>Para realizar esta acción debe hacer clic en el botón 🤍. |  |  |
| Eliminar Documento                                                                                                    | Permite eliminar el documento seleccionado, haciendo clic en el botón 🧖.                                                                          |  |  |

### IX. Otra Documentación a presentar:

Además de la documentación del proyecto, existe la opción de adjuntar otro tipo de antecedentes en esta sección:

| IX. OTRA DOCUMENTACIÓN A PRESENTAR |                                    |          |
|------------------------------------|------------------------------------|----------|
|                                    | No existen otros documentos anexos |          |
|                                    | Anexar nuevo documento             |          |
| Identificación                     | Decumente                          | Examinar |

Para adjuntar un nuevo documento indicar la identificación del documento, lugo hacer clic en el botón **Examinar...**, buscar el documento, seleccionarlo y hacer clic en el botón Anexar. El documento será anexado a la ficha del proyecto:

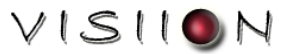

| Ĩ | IX. OTRA DOCUMEN   | TACIÓN A PRESENTAR |                     |                 |     |
|---|--------------------|--------------------|---------------------|-----------------|-----|
| l | Set de fotografias |                    |                     |                 | م 🖈 |
|   |                    | Ane                | xar nuevo documento |                 |     |
|   |                    | Identificación     | Documento           | Examinar Amexar |     |

Para visualizar el documento adjunto debe hacer clic en el botón 🤍

Para eliminar el documento, debe hacer clic en el botón 20.

#### X. Referencias Municipales:

En esta sección debe indicar los datos de contacto del responsable municipal del proyecto: nombre completo, fono fijo (máximo 10 caracteres), fono móvil (máximo 8 caracteres) y correo electrónico.

| X. REFERENCIAS MUNICI            | PALES     |            |       |  |
|----------------------------------|-----------|------------|-------|--|
| Responsable Municipal del Proyec | (to       |            |       |  |
| Nombre                           | Fono Fijo | Fono Mövil | Email |  |

#### XI. Oficio Conductor:

En esta sección debe indicar el número del Oficio Conductor y la Fecha de Emisión del mismo.

| XI. OFICIO CO | NDUCTOR |  |
|---------------|---------|--|
| Vúmero        | Fecha   |  |

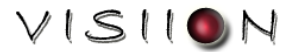

# Botones de Acción de la Ficha de Postulación de Proyectos

En la parte inferior de la ficha se presenta la siguiente barra de opciones:

|                   | 3rabar Postular Proyecto Observaciones Cerrar                                                                                                    |
|-------------------|----------------------------------------------------------------------------------------------------|
| Grabar            | Esta opción permite grabar los datos ingresados a la Ficha y dejarla en estado 'En Creación Municipal' o 'En Corrección Municipal, si el proyecto fue observado. Esto le permite al usuario seguir modificando la ficha antes de postular el proyecto.                                                                                                    |
|                   | Esta opción permite grabar los datos ingresados a la ficha y postular el<br>proyecto. El proyecto será enviado a la Unidad Regional SUBDERE<br>para su revisión y el usuario no podrá editar la ficha del proyecto.<br>En el caso de que el proyecto haya sido observado por la Unidad<br>Reginal SUBDERE o por la Unidad Técnica PMB, aparecerá una<br>ventana emergente para que el usuario Municipal pueda responder a la<br>observación realizada.                                                                                                    |
| Postular Proyecto | Ingrese la Observación a Realizar         Imprese la Observación a Realizar         Imprese la Observación a Realizar |
|                   | Este botón permite ver las observaciones realizadas a la postulación por<br>la Unidad Regional SUBDERE o la Unidad Técnica PMB y las<br>respuestas del Municipio a dichas observaciones. Este botón aparece<br>exclusivamente si existen observaciones.<br>Al presionar el botón aparece la siguiente ventana emergente:                                                                                                    |
| Observaciones     | Observaciones de la Postulación - Windows Internet Explorer     Inttp://www.chileindica.cl/mms/inversiones/paginas/paginal_1_3_observaciones.php     Observaciones relacionadas con el Proyecto     Fecha Hare Resp.Observación Observación     Z3/02/2011 53:43:32     Funcionario URS Falta la documentación obligatoria     Z3/02/2011 53:70:02     Talegante     No tengo escanner, la llevare personalmente para que me ayuden con esto     Cerrar     Listo     Modo protegido: activado     Car      Car      Conservación                                                                                                    |
| Cerrar            | Cierra la Ficha de Postulación sin guardar los cambios realizados.                                                                                                    |

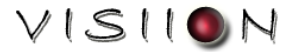

# SOLICITUD DE SUPLEMENTO DE RECURSOS - RESPONSABLE MUNICIPAL

Ficha de Solicitud de Suplemento

Esta ficha permite ingresar una solicitud de suplemento de recursos ó editar los campos asociados a una solicitud existente.

| tegión Metropalitana de Santiago<br>Provincia TALAGANTE<br>Menicipalidad de Talagante                                                   | FICHA DE POSTULACIÓ<br>ACCIONES CONCURR<br>Solicitud de SUPLEME                                    | N LINEA<br>ENTES<br>NTO |                  |                | Añe: 20<br>Estado: Nei |
|----------------------------------------------------------------------------------------------------|----------------------------------------------------------------------------------------------------|-------------------------|------------------|----------------|------------------------|
| I. ANTECEDENTES GENERALES                                                                                                    |                                                                                                    |                         |                  | Fecha          | 13/04/2011             |
| Nombre del Proyecto MANRESA                                                                                                    |                                                                                                    |                         |                  |                |                        |
| Programa del Proyecto                                                                                                    |                                                                                                    |                         | Plan 2           | RECONSTRUCCION |                        |
| Tpología de Acción                                                                                                    |                                                                                                    |                         |                  | Código BIP     |                        |
| Solicitade                                                                                                    |                                                                                                    |                         |                  | (Si tiene)     |                        |
| Agrupación de Municipalidades? 🔘 SI 🛞 NO                                                                                                |                                                                                                    |                         |                  |                |                        |
| Localidades Manresa. Santa Martana                                                                                                    |                                                                                                    |                         |                  |                |                        |
|                                                                                                    |                                                                                                    |                         |                  |                |                        |
| a sustine del provedo                                                                                                    |                                                                                                    |                         |                  |                | 121                    |
| neninaron sei bishago                                                                                                    |                                                                                                    |                         |                  |                | 1                      |
|                                                                                                    |                                                                                                    |                         |                  |                |                        |
| II. DESCRIPCIÓN DE LA ACCIÓN SOLICITADA                                                                                                 |                                                                                                    |                         |                  |                | -                      |
| Descaripción de la acción solicitada para el proyecto                                                                                   |                                                                                                    |                         |                  |                | -10                    |
| 1/ 8/470                                                                                                    |                                                                                                    | V 4000TC0               | fundame #1       |                |                        |
| V. PLACO                                                                                                    |                                                                                                    | V. APORTES              | (valores en s)   |                |                        |
| Plazo incial 600 Suplemento: Total: 600 (Dia                                                                                            | s) = 20.0 (Meses)                                                                                  |                         | Aporte Municipal | 2.000.000      |                        |
|                                                                                                    | Contraction of Contraction                                                                         |                         | Aporte Terceros  | 15.000.000     |                        |
|                                                                                                    |                                                                                                    |                         | Aporte SUBDERE   | 47.800.000     |                        |
|                                                                                                    |                                                                                                    |                         | Monto SUPLEMENTO |                |                        |
|                                                                                                    |                                                                                                    |                         | TOTAL            | 64.800.000     |                        |
|                                                                                                    |                                                                                                    |                         |                  |                |                        |
| VII. OBSERVACIONES                                                                                                    |                                                                                                    |                         |                  |                | (*)                    |
|                                                                                                    |                                                                                                    |                         |                  |                |                        |
|                                                                                                    |                                                                                                    |                         |                  |                | *                      |
| VIII. DOCUMENTACIÓN A PRESENTAR                                                                                                    |                                                                                                    |                         |                  | 1              | -                      |
| Oficio conductor de Alcalde(sa) a Subsecretario de Desarrollo Rej                                                                       | gional y Administrativo                                                                            |                         |                  | ~ ~            | -                      |
| Presupuesto detallado por ítem                                                                                                    |                                                                                                    |                         |                  | 3              |                        |
|                                                                                                    |                                                                                                    |                         |                  |                |                        |
| IX. OTRA DOCUMENTACIÓN A PRESENTAR                                                                                                    |                                                                                                    |                         |                  |                |                        |
|                                                                                                    |                                                                                                    |                         |                  |                |                        |
|                                                                                                    | No existen otros documentos ar                                                                     | nexos                   |                  |                |                        |
|                                                                                                    | No existen otros documentos ar<br>Anexar nuevo documento                                           | nexos                   |                  |                |                        |
| Identificación                                                                                                    | No existen otros documentos ar<br>Anexar nuevo documento<br>Documento                              | nexos                   | Eannar.          | Anesor         |                        |
| téentificación                                                                                                    | No existen otros documentos ar<br>Anexar nuevo documento<br>Documento                              | nexos                   | Bamnar.          | Anesar         |                        |
| téentificación                                                                                                    | No existen otros documentos ar<br>Anexar nuevo documento                                           | nexos                   | Examinar.        | Ansor          |                        |
| téentificación X. REFERENCIAS MUNICIPALES tesponsable Nunicipal del Proyecto Nambre [Juento Pens ] Fens Fije (2223344                   | No existen otros documentos ar<br>Anexar nuevo documento<br>Documento<br>Peons Mévil (99988877) En | nexos                   | Bannar           | Ansor          |                        |
|                                                                                                    | No existen otros documentos ar<br>Anexar nuevo documento<br>Documento<br>Fons Mévil (99988877 En   | nal joers@lalegard      | Examinar         | Ansor          |                        |
| Lidentificación  X. REFERENCIAS MUNICIPALES Insponsable Municipal del Proyecto Sambre (Juento Penz  Y.I. OFICIO CONDUCTOR Vimero  Fecha | No existen otros documentos ar<br>Anexar nuevo documento<br>Documento<br>Poros Móvil (19998877 En  | nail joeks@talegart     | Bamner           | Ansoy          |                        |

VISIION

Para solicitar un suplemento para un proyecto, este debe tener estado 'Aprobado' o 'En ejecución'. Al hacer clic en el botón Crear Nueva Solicitud aparecerá una ventana emergente con el listado de proyectos que pueden tener solicitudes de suplemento de recursos.

| Código PMB  | Nombre               | Aporte Subdere |
|-------------|----------------------|----------------|
| 13601110401 | Nuevo Alcantarillado | 47800000       |
| 13601110702 | MANRESA              | 1000000        |

Se debe seleccionar un proyecto y hacer clic en el botón Aceptar.

Aparecerá la ficha de Solicitud de Suplemento con la información del proyecto a suplementar, en la cual el Municipio deberá indicar la siguiente información:

A. Justificación de la Solicitud:

El responsable municipal del proyecto debe justificar la solicitud de suplemento de recursos para el proyecto indicado.

| II. JUSTIFICACIÓN DE LA SOLICITUD |  |
|-----------------------------------|--|
| Justificación del proyecto        |  |
|                                   |  |
|                                   |  |

#### B. Plazo Adicional:

Opcionalmente, el usuario puede indicar el plazo adicional de ejecución del proyecto, si este lo requiere.

| IV. PLAZO |                                                               |
|-----------|---------------------------------------------------------------|
|           | Plazo incial 600 Suplemento: Total: 600 (Dias) = 20.0 (Meses) |
|           |                                                               |

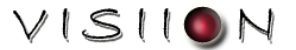

El plazo suplemento será adicionado al plazo inicial, actualizando el plazo total de ejecución del proyecto y su equivalente en meses.

C. Aporte Adicional:

El usuario debe indicar el monto a suplementar por la SUBDERE.

| V. APORTES | (valores en \$)  |            |  |  |  |
|------------|------------------|------------|--|--|--|
|            | Aporte Municipal | 2.000.000  |  |  |  |
|            | Aporte Terceros  | 15.000.000 |  |  |  |
|            | Aporte SUBDERE   | 47.800.000 |  |  |  |
|            | Monto SUPLEMENTO |            |  |  |  |
|            | TOTAL            | 64.800.000 |  |  |  |

D. Oficio Condutor:

En esta sección el Municipio debe ingresar los datos del Oficio Conductor del Alcalde(a) con el cual solicita la suplementación de recursos para el proyecto seleccionado.

| XI. OFICIO CO | NDUCTOR |  |
|---------------|---------|--|
| Número        | Fecha   |  |

#### Botones de Acción de la Ficha de Solicitud de Suplemento

En la parte inferior de la ficha se presenta la siguiente barra de opciones:

| Grabar Solicitar Suplemento | Observaciones Cerrar |
|-----------------------------|----------------------|
|-----------------------------|----------------------|

| Grabar | Esta opción permite grabar los datos ingresados a la Ficha y dejarla en estado 'En Creación Municipal' o 'En Corrección Municipal', si la solicitud fue observada. Esto le permite al usuario seguir modificando la ficha antes de solicitar el suplemento de recursos. |
|--------|----------------------------------------------------------------------------------------------------|
|--------|----------------------------------------------------------------------------------------------------|

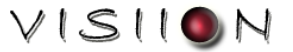

|                      | Esta opción permite grabar los datos ingresados a la ficha y solicitar el suplemento de recursos. La solicitud será enviada a la Unidad Regional SUBDERE para su revisión y el usuario no podrá editar la ficha nuevamente.                            |  |  |  |  |  |  |
|----------------------|----------------------------------------------------------------------------------------------------|--|--|--|--|--|--|
|                      | En el caso de que la solicitud haya sido observada por la Unidad<br>Reginal SUBDERE o por la Unidad Técnica PMB, aparecerá una<br>ventana emergente para que el usuario Municipal pueda responder la<br>observación realizada.                         |  |  |  |  |  |  |
| Solicitar Suplemento | Ingrese la Observación a Realizar                                                                                                    |  |  |  |  |  |  |
|                      | El proyecto o solicitud de suplemento quedará en estado 'En Revisión URS'.                                                                                                    |  |  |  |  |  |  |
|                      | Este botón permite ver las observaciones realizadas a la solicitud por la<br>Unidad Regional SUBDERE o la Unidad Técnica PMB, y las respuestas<br>del Municipio a dichas observaciones. Este botón aparece<br>exclusivamente si existen observaciones. |  |  |  |  |  |  |
|                      | Al presionar el botón aparece la siguiente ventana emergente:                                                                                                    |  |  |  |  |  |  |
|                      | Coservaciones de la Postulación - Windows Internet Explorer                                                                                                    |  |  |  |  |  |  |
| Observaciones        | http://www.chileindica.cl/mss/inversiones/paginas/paginal_13_observaciones.php                                                                                                    |  |  |  |  |  |  |
|                      | Observaciones relacionadas con el Proyecto                                                                                                    |  |  |  |  |  |  |
|                      | Fecha Hora Resp.Observación Observación                                                                                                    |  |  |  |  |  |  |
|                      | 23/02/2011 53:43:32 Funcionario URS Falta la documentación obligatoria<br>23/02/2011 53:70:02 Usuario PMB No tendo escanar. la llavara personalmente para que ma avudes con esto                                                                       |  |  |  |  |  |  |
|                      | Telepante                                                                                                    |  |  |  |  |  |  |
|                      | Cerrar                                                                                                    |  |  |  |  |  |  |
|                      | Listo 🕒 Internet   Modo protegido: activado 🦓 🔹 🔩 100% 👻                                                                                                    |  |  |  |  |  |  |
| Cerrar               | Cierra la ficha sin guardar los cambios realizados.                                                                                                    |  |  |  |  |  |  |

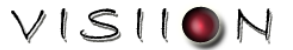

# **REVISIÓN ANTECEDENTES – UNIDAD REGIONAL SUBDERE**

Para que un proyecto sea evaluado por la Unidad Técnica PMB, debe ser enviado con todos sus antecedentes desde el Municipio, por lo cua la Unidad Regional SUBDERE será la encargada de verificar que todos los proyectos presentados cuenten con todos sus antecedentes, que sean legibles (documentación adjunta en formato digital) y que correspondan a lo indicado por el municipio en la ficha del proyecto/solicitud.

| ١ño  | Programa                              | Tipo de Acción                                             |                     |                                        | Región Com          | una          | Estado Proyecto |
|------|---------------------------------------|------------------------------------------------------------|---------------------|----------------------------------------|---------------------|--------------|-----------------|
| 2011 | 1 🔻 Todos                             | ▼ Todos los Tipos                                          | <b>•</b>            |                                        | XIII 👻 Too          | das 🔻        | Todos           |
|      | Estado                                | Nombre del Proyecto                                        | Aporte Subdere (\$) | Programa                               | Tipo de Acción      | SutTipología | Tipo Código PMB |
| 1    | En Creación<br>Municipal<br>(23 días) | nuevo vertedero Buin                                       | 0                   | No Definido                            | No Definida         |              | ASI             |
| 2    | En Creación<br>Municipal<br>(23 días) | Construcción de Pozos Profundos Comunidad<br>Manuel Marín  | 76.100.000          | PROGRAMA<br>MEJORAMIENTO<br>DE BARRIOS | Asistencia Legal    |              | ASI             |
| 3    | En Creación<br>Municipal<br>(s/i)     | Construcción Pozo Profundo Sector Curica                   | 39.143.000          | PUESTA EN<br>VALOR DEL<br>PATRIMONIO   | Adquisición Terreno |              | ASI             |
| 4    | En Creación<br>Municipal<br>(s/i)     | Habilitación Sistema Agua Potable Sector El<br>Maitén II   | 21.854.000          | ENERGIZACIÓN                           | Asistencia Técnica  |              | ASI             |
| 5    | En Creación<br>Municipal<br>(s/i)     | Estudio Patrimonial Puente La Máquina y Estación<br>Yungay | 12.000.000          |                                        | Obra                |              | ASI             |
| 6    | En Creación<br>Municipal<br>(s/i)     | CCS Esmeralda                                              | 42.000.000          | PUESTA EN<br>VALOR DEL<br>PATRIMONIO   | Estudio             |              | ASI             |
|      |                                       | 135 Iniciativas visualizadas                               | 7.865.258.998       | 1                                      | 1                   |              | 1               |
| •    |                                       |                                                            |                     |                                        |                     |              | [               |

El Menú de presentación de proyectos es el siguiente:

Al inferior de la pantalla se encuentran los botones de acción del menú, los cuales son habilitados según el perfil del usuario:

#### Funcionario URS:

| Revisar Proyecto | Ver Ficha | Exportar Excel |
|------------------|-----------|----------------|

#### Responsable URS:

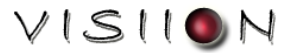

| Revisar Proyecto                   | Esta opción le permite, tanto al Funcionario como al Responsable URS, ver la ficha del proyecto, revisar la información contenida en la ficha del proyecto, donde podrá otorgarle el 'Check List' al proyecto o podrá observarlo y devolverlo al municipio para su corrección. |                                                                                                    |  |  |  |  |
|------------------------------------|----------------------------------------------------------------------------------------------------|----------------------------------------------------------------------------------------------------|--|--|--|--|
|                                    | Esta opción esta disponible sólo para el Responsabilitar las comunas que podrán enviar prodocumentación en formato digital. Esta oppensando en los municipios que por algún moti<br>suficientes para adjuntar documentos digitales a                                           | nsable URS y le permite<br>yectos a la URS sin la<br>ción fue implementada<br>vo no tengan los medios<br>la ficha del proyecto. |  |  |  |  |
|                                    | Municipalidad                                                                                                    | Eximido de Presentar                                                                                                    |  |  |  |  |
|                                    | L. Municipalidad de Alhue                                                                                                    | 10                                                                                                    |  |  |  |  |
|                                    | L. Municipalidad de Buin                                                                                                    | E                                                                                                    |  |  |  |  |
|                                    | E. Municipalidad de Calara de Tango                                                                                                    | 13                                                                                                    |  |  |  |  |
|                                    | 2. Municipalidad de Cerrillos                                                                                                    | 8                                                                                                    |  |  |  |  |
| Configurar Presentación Documentos | 2. Municipalidad de Cerro Navie                                                                                                    | E                                                                                                    |  |  |  |  |
|                                    | I. Municipalidad de Colina                                                                                                    | 12                                                                                                    |  |  |  |  |
|                                    | 1. Municipalidad de Conchali                                                                                                    | E                                                                                                    |  |  |  |  |
|                                    | 1. Municipalidad de Curacaví                                                                                                    |                                                                                                    |  |  |  |  |
|                                    | I. Municipalidad de El Bosque                                                                                                    |                                                                                                    |  |  |  |  |
|                                    | I. Municipalidad de El Monte                                                                                                    | 8                                                                                                    |  |  |  |  |
|                                    | 1. Municipalidad de Estación Central                                                                                                    |                                                                                                    |  |  |  |  |
|                                    | Aceptar Cernar                                                                                                    |                                                                                                    |  |  |  |  |
|                                    | Listo 🕒 Internet   Modo protegido: activado                                                                                                    | √a = €,100% =                                                                                                    |  |  |  |  |
|                                    | En caso de que el Responsable URS habilite a u<br>la encargada de adjuntar la documentación a la<br>que este pueda ser enviado a la SUBDERE Cer                                                                                                    | una comuna, será la URS<br>a ficha del proyecto para<br>tral.                                                                   |  |  |  |  |
|                                    | Esta opción esta disponible sólo para el Respo<br>priorizar proyectos o solicitudes de suplem<br>proyecto, el usuario debe seleccionar el proye<br>'Priorizar Proyecto/Suplemento'.                                                                                            | nsable URS y le permite<br>ento. Para priorizar un<br>ecto y presionar el botón                                                 |  |  |  |  |
| Priorizar Proyecto/Suplemento      | ¿Prioriza el proyecto/suplemento? SI O N<br>Ingrese Justificación<br>Aceptar Cancelar                                                                                                    |                                                                                                    |  |  |  |  |
|                                    | En la ventana emergente deberá indicar si prio<br>ingresar una justificación.                                                                                                    | riza el proyecto y deberá                                                                                                    |  |  |  |  |
| Ver Ficha                          | Esta opción permite le permite al usuario visual sin poder ejecutar otra acción.                                                                                                    | lizar la ficha del proyecto                                                                                                    |  |  |  |  |

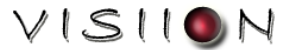

| Exportar Excel |  |
|----------------|--|
|                |  |

Esta opción permite exportar a Excel todos los proyectos o solicitudes que aparecen en el área de registros.

## Botones de Acción de la Ficha del Proyecto

En la parte inferior de la ficha se encuentra la siguiente barra de opciones:

| Enviar Subd.Central Dev | volver al Municipio                                                                                                    | ación Observaciones                                                                                          | Cerrar                                                                            |
|-------------------------|----------------------------------------------------------------------------------------------------|----------------------------------------------------------------------------------------------------|-----------------------------------------------------------------------------------|
|                         |                                                                                                    |                                                                                                    |                                                                                   |
| Enviar Subd.Central     | Esta opción permite a la UF<br>a la Central SUBDERE, esp<br>proyecto o solicitud de supl<br>Técnica'.                                  | S dar el 'Check List' al p<br>becíficamente a la Unidad<br>emento quedará en esta                            | proyecto y enviarlo<br>d Técnica PMB. El<br>do 'En Evaluación                     |
| Devolver al Municipio   | Esta opción permite al us<br>suplemento al municipio p<br>ingresado alguna observado<br>observación. El proyecto o<br>'Observado URS'. | uario devolver el proye<br>para su corrección. Si<br>pión, el sistema le solici<br>solicitud de suplemento d | cto o solicitud de<br>el usuario no ha<br>itará ingresar una<br>quedará en estado |
| Ingresar Observación    | Esta opción permite al usua<br>solicitud de suplemento.                                                                                | Irio ingresar una observa                                                                                    | ación al proyecto o                                                               |

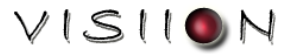

|               | Este botón permite ver las observaciones realizadas a la postulación<br>por la Unidad Regional SUBDERE o la Unidad Técnica PMB y las<br>respuestas del Municipio a dichas observaciones. Este botón aparece<br>exclusivamente si existen observaciones.<br>Al presionar el botón aparece la siguiente ventana emergente: |                                            |                          |                                                                         |  |  |  |
|---------------|----------------------------------------------------------------------------------------------------|--------------------------------------------|--------------------------|-------------------------------------------------------------------------|--|--|--|
| Observaciones | http://www.                                                                                                    | chileindica.cl                             | /ms/inversiones/pagin    | as/paginal_1.5_observaciones.php                                        |  |  |  |
| Observaciones |                                                                                                    | Observaciones relacionadas con el Proyecto |                          |                                                                         |  |  |  |
|               | Fecha                                                                                                    | Hora                                       | Resp.Observación         | Observación                                                             |  |  |  |
|               | 23/02/2011                                                                                                    | 53:43:32                                   | Funcionario URS          | Falta la documentación obligatoria                                      |  |  |  |
|               | 23/02/2011                                                                                                    | 53:70:02                                   | Usuario PMB<br>Talagante | No tengo escanner. la llevare personalmente para que me ayuden con esto |  |  |  |
|               | Listo                                                                                                    | ELI                                        | 🚱 interne                | Cerrar<br>t   Modo protegido: activado 🛛 🖓 🔹 🔍 100% 🔹                   |  |  |  |
| Cerrar        | Cierra la f                                                                                                    | icha sir                                   | n realizar mo            | dificaciones en ella.                                                   |  |  |  |

# ADMISIBILIDAD TÉCNICA – PROVISIONES (UNIDAD TÉCNICA PMB)

Una vez que el proyecto este en estado 'En Evaluación Técnica' podrá ser evaluado por las proviciones de cada Programa, quienes serán los responsables de otorgarles admisibilidad técnica y enviarlo al repositorio de cartera del Comité de Inversiones, u observarlo, devolverlo al municipio para su corrección e informarle a la URS para su conocimiento.

El menú de presentación de proyectos es el siguiente:

| Pres                                                      | Presentación de Proyectos PMB Online año 2011                             |                                                                                                    |                     |                                        |                    |              |                   |                                       |
|-----------------------------------------------------------|---------------------------------------------------------------------------|----------------------------------------------------------------------------------------------------|---------------------|----------------------------------------|--------------------|--------------|-------------------|---------------------------------------|
| Año Programa Tipo de Acción Región Comuna Estado Proyecto |                                                                           |                                                                                                    |                     |                                        |                    |              | _                 |                                       |
| 201                                                       |                                                                           |                                                                                                    | •                   |                                        |                    | •            | 10003             | •                                     |
|                                                           | Estado                                                                    | Nombre del Proyecto                                                                                           | Aporte Subdere (\$) | Programa                               | Tipo de Acción     | SutTipología | Tipo de Solicitud |                                       |
| 1                                                         | En Creación<br>Municipal<br>(23 días)                                     | Construcción de Pozos Profundos Comunidad<br>Manuel Marín                                                     | 76.100.000          | PROGRAMA<br>MEJORAMIENTO<br>DE BARRIOS | Asistencia Legal   |              | ASIGNACION        | NINC                                  |
| 2                                                         | En Creación<br>Municipal<br>(43 días)                                     | Ampliación Sistema de Tratamiento A.S. Localidad<br>de Usmagama                                               | 18.181.000          | PROGRAMA<br>MEJORAMIENTO<br>DE BARRIOS | Diseño             |              | ASIGNACION        | NINC                                  |
| 3                                                         | En Creación<br>Municipal<br>(1 días)                                      | CONSTRUCCIÓN ALCANTARILLADO SECTOR<br>VALLEJOS                                                                | 10.000.000          | PROGRAMA<br>MEJORAMIENTO<br>DE BARRIOS | Asistencia Técnica |              | ASIGNACION        | NINC                                  |
| 4                                                         | En Creación<br>Municipal<br>(1 días)                                      | Construcción Sistema de APR Comunidades<br>Lincopán, Cheuque, María Ancaleo y aledaños,<br>comuna de Victoria | 38.186.000          | PROGRAMA<br>MEJORAMIENTO<br>DE BARRIOS | Estudio            |              | ASIGNACION        | NINC                                  |
| 5                                                         | En Creación<br>Municipal<br>(16 días)                                     | REMODELACION COLEGIO LAS PALMAS                                                                               | 0                   | PROGRAMA<br>MEJORAMIENTO<br>DE BARRIOS | Estudio            |              | ASIGNACION        | No C                                  |
| 6                                                         | En Creación<br>Municipal<br>(20 días)                                     | REPARACION ALCANTARILLADO TALAGANTITO                                                                         | 0                   | PROGRAMA<br>MEJORAMIENTO<br>DE BARRIOS | Estudio            |              | ASIGNACION        | REC(<br>N                             |
|                                                           |                                                                           | 30 Iniciativas visualizadas                                                                                   | 895.013.509         |                                        |                    |              |                   | · · · · · · · · · · · · · · · · · · · |
| •                                                         |                                                                           |                                                                                                    |                     |                                        |                    |              |                   | •                                     |
| Ges                                                       | Gestionar Proyecto Priorizar Proyecto/Suplemento Ver Ficha Exportar Excel |                                                                                                    |                     |                                        |                    |              |                   |                                       |

Al inferior de la pantalla se encuentran los botones de acción del menú, los cuales son habilitados según el perfil del usuario:

#### Profesional Provisión:

| Gestionar Proyecto | Ver Ficha | Exportar Excel |  |
|--------------------|-----------|----------------|--|
|                    |           |                |  |

#### Coordinador Privisión:

| l | Gestionar Proyecto | Priorizar Proyecto/Suplemento | /er Ficha | Exportar Excel |
|---|--------------------|-------------------------------|-----------|----------------|
| L |                    |                               |           |                |

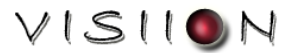

| Gestionar Proyecto            | Esta opción le permite, tanto al Profesional como al Coordinador de la provisión, ver la ficha del proyecto, realizar una evaluación técnica y jurídica del proyecto y, otorgarle admisibilidad técnica al proyecto u observarlo y devolverlo al municipio para su corrección. |  |  |
|-------------------------------|----------------------------------------------------------------------------------------------------|--|--|
|                               | Esta opción esta disponible sólo para el Coordinador de la Provisión y le permite priorizar proyectos o solicitudes de suplemento. Para priorizar un proyecto, el usuario debe seleccionar el proyecto y presionar el botón 'Priorizar Proyecto/Suplemento'.                   |  |  |
| Priorizar Proyecto/Suplemento | ć Prioriza el proyecto/suplemento? SI O NO O<br>Ingrese Justificación                                                                                                    |  |  |
|                               | En la ventana emergente deberá indicar si prioriza el proyecto y deberá ingresar una justificación.                                                                                                    |  |  |
| Ver Ficha                     | Esta opción permite le permite al usuario visualizar la ficha del proyecto sin poder ejecutar otra acción.                                                                                                    |  |  |
| Exportar Excel                | Esta opción permite exportar a Excel todos los proyectos o solicitudes que aparecen en el área de registros.                                                                                                    |  |  |

# Botones de Acción de la Ficha del Proyecto

En la parte inferior de la ficha se encuentra la siguiente barra de opciones:

| Enviar Subd.Central | Devolver al Municipio | Ingresar Observación | Observaciones | Cerrar |
|---------------------|-----------------------|----------------------|---------------|--------|
|                     |                       |                      |               |        |

| Enviar Subd.Central   | Esta opción permite a la URS dar el 'Check List' al proyecto y enviarlo a la Central SUBDERE, específicamente a la Unidad Técnica PMB.                                                                              |
|-----------------------|----------------------------------------------------------------------------------------------------|
| Devolver al Municipio | Esta opción permite al usuario devolver el proyecto o solicitud de suplemento al municipio para su corrección. Si el usuario no ha ingresado alguna observación, el sistema le solicitará ingresar una observación. |

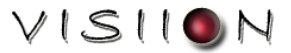

|                      | Esta opción permite al usuario ingresar una observación al proyecto o solicitud de suplemento.                                                                                                    |  |  |
|----------------------|----------------------------------------------------------------------------------------------------|--|--|
| Ingresar Observación | Ingrese la Observación a Realizar                                                                                                    |  |  |
|                      | Al presionar el botón 'Aceptar', el sistema guardará el texto ingresado, pudiendo continuar ingresando más observaciones en otra ocación.                                                                                                    |  |  |
|                      | Este botón permite ver las observaciones realizadas a la postulación<br>por la Unidad Regional SUBDERE o la Unidad Técnica PMB y las<br>respuestas del Municipio a dichas observaciones. Este botón aparece<br>exclusivamente si existen observaciones.<br>Al presionar el botón aparece la siguiente ventana emergente: |  |  |
|                      | Coservaciones de la Postulación - Windows Internet Explorer                                                                                                    |  |  |
| Observaciones        | http://www.chileindica.cl/mm/inversiones/paginas/paginal_1.5_observaciones.php                                                                                                    |  |  |
|                      | Observaciones relacionadas con el Proyecto                                                                                                    |  |  |
|                      | Fecha Hora Resp.Observación Observación                                                                                                    |  |  |
|                      | 23/02/2011 53:43:32 Funcionario URS Falta la documentación obligatoria                                                                                                    |  |  |
|                      | 23/02/2011 53/70:02 Ostano FMB<br>Talagante No tengo escanner, la llevare personalmente para que me ayuden con esto                                                                                                    |  |  |
|                      | Listo 🚱 Internet   Modo protegido: activado 4 🚡 🔹 🔩 100% 🔹                                                                                                    |  |  |
| Cerrar               | Cierra la ficha sin realizar modificaciones en ella.                                                                                                    |  |  |